経営事項審査の予約がオンライン予約に切り替わります

#### 経営事項審査では、予約システムによる予約が始まります

令和7年3月1日0時から、下記の通り、予約システムによる予約に切り替わります。 これに伴い、従来の窓口・電話等による予約方法は行えなくなります。

- 【開始日時】 令和7年3月1日0時(5月1日以降の審査日時の予約)
- 【利用時間】 24時間(閉庁日も利用可能)

#### 【登録手続】 予約システムの利用には、メールアドレスが必要です。

アカウントの登録は任意です。

【窓口・電話による予約】 ■令和7年4月30日までの審査日時

→ 窓口・電話による予約をお願いします。(従来通り)

#### ■令和7年5月1日以降分の審査日時

→ 窓口・電話による予約は行えなくなります。

#### 予約システムのメリット

✓パソコンやスマートフォンから予約の空き状況をリアルタイムで確認し、予約できます。
 ✓閉庁日も予約できます。

✔予約が完了すると、予約情報をメールで自動送信します。

✔予約日の直前にお知らせメールを自動送信します。

✔アカウントを登録すると、2回目以降の予約の際、「予約者名」「電話番号」欄の情報が自動で入力されます。また、予約履歴が閲覧できます。

### 経営事項審査予約システムに関するQ&A

| 番号 | 項目                                                                                  | 質問                                    | 回答                                                                                                    |
|----|-------------------------------------------------------------------------------------|---------------------------------------|----------------------------------------------------------------------------------------------------|
| 1  | 利用開始日                                                                               | 経営事項審査の予約システムはいつから利<br>用が可能となるのか。     | 令和7年5月1日以降の審査日時の予約は予約システムによる受付となります。<br>令和7年5月分の審査日時については、3月1日0時から予約が可能となります。<br>※令和7年4月30日以前の審査日時については、電話による予約をお願いします。                    |
| 2  | 利用時間                                                                                | 予約システムの利用時間は何時から何時ま<br>でか。            | 24時間利用可能です。                                                                                                    |
| 3  | 利用時間                                                                                | 閉庁日も予約システムの利用は可能か。                    | 可能です。                                                                                                    |
|    |                                                                                     | スマートフォンで予約システムを利用する                   |                                                                                                    |
| 4  | 利用環境                                                                                | ことが可能か。パソコンの場合、どのよう<br>なパソコンが必要か。     | 最新版のOS、ブラウザが推奨環境となっています。                                                                                                    |
| 5  | 利用環境                                                                                | 予約システムを利用するために必要な事前<br>の登録手続きはあるか。    | ありません。<br>なお、最初に予約を行う際にアカウントを登録することが可能です。<br>アカウントを登録すると、2回目以降の予約の際、「予約者名」「電話番号」欄の情報が自動<br>で入力されます(「担当者の氏名」欄は毎回、入力が必要になりますのでご注意くださ<br>い。)。 |
| 6  | 利用環境                                                                                | アカウントの登録数に制限はあるか。                     | ありません。                                                                                                    |
| 7  | 利用環境                                                                                | アカウント登録せずに予約をすることはで<br>きるか。           | アカウント登録ではなく「メール認証」により予約を行うことも可能です。                                                                                                    |
| 8  | 窓口・電話<br>での予約                                                                       | 窓口・電話での予約はできなくなるのか。                   | 令和7年5月1日以降の審査日時については、窓口・電話による予約は行えなくなります。                                                                                                  |
| 9  | 予約に要す<br>る時間                                                                        | 予約作業にはどのくらいの時間が掛かる<br>か。              | 3分程度です。                                                                                                    |
| 10 | 決算変更届<br>との関係                                                                       | 決算変更届を提出する前に、経営事項審査<br>の予約を取ることは可能か。  | 令和7年5月1日以降の審査日時については、決算変更届を提出する前でも予約をとることが<br>可能となります。<br>審査には受付済みの決算変更届(決算報告書)が必要ですので、必ず前日までに審査対象事業<br>年度の決算変更届を2番窓口へ提出してください。            |
| 11 | <ul> <li>予約の控え</li> <li>(予約</li> <li>票)・予約</li> <li>日が近づい</li> <li>た際の連絡</li> </ul> | 予約票は発行されるのか。<br>予約日近くになったら連絡は来るのか。    | 予約受付完了後、予約画面で入力(指定)したメールアドレス宛てに、予約内容が自動送信さ<br>れます。<br>また、予約日前日には予約内容について再びメールが送付されます。                                                      |
| 12 | 予約受付期<br>間                                                                          | 予約は何日前から可能となるのか。                      | 毎月1日0時に2か月後の月の予約が受付開始となります。1日が閉庁日であっても受付開始<br>となります。例)4月1日に、6月1~30日の開庁日の予約受付を開始                                                            |
| 13 | 予約受付期<br>間                                                                          | 予約の受付締切はいつか。                          | 予約日の直前の開庁日17時に受付を締め切ります。<br>例)予約日が月曜日の場合、前の週の金曜日の17時が受付締切となります。                                                                            |
| 14 | 予約のキャ<br>ンセル                                                                        | 予約のキャンセルはどのように行えばよい<br>か。             | キャンセルは予約システムからは行えません。<br>建設業課受付(30-691)まで電話連絡をし、キャンセルする旨を伝えてください。<br>なお、事前連絡なしに予約時間に来庁されなかった場合には、予約システムのご利用を制限さ<br>せていただく可能性があります。         |
| 15 | 予約内容の<br>変更                                                                         | 予約日時の変更は予約日の何日前まで可能<br>か。             | 予約日時の変更はできません。<br>No.14の通りキャンセルの連絡をした後、ご自身で新たに予約を取り直してください。                                                                                |
| 16 | 予約内容の<br>変更                                                                         | 予約日時以外の内容(申請する建設業者名<br>等)を変更することは可能か。 | 予約日時以外の内容についても変更はできません。<br>No.14の通りキャンセルの連絡を入れた後、ご自身で新たに予約を取り直してください。                                                                      |
| 17 | 代理人によ<br>る予約                                                                        | 行政書士等の代理人による予約は可能か。                   | 可能です。                                                                                                    |
| 18 | 代理人によ<br>る予約                                                                        | 代理人が予約する場合、予約が可能となる<br>件数の制限はあるか。     | 各時間帯につき、2件まで予約できます。<br>なお、3件以上の予約をされた場合、予約システムのご利用を制限させていただく可能性があ<br>ります。                                                                  |
| 19 | 当該予約枠<br>内での順番                                                                      | 当該予約枠内で自分が何番目の予約者であ<br>るのか知りたい。       | 大変申訳ございませんが、何番目に申し込まれたのかは表示されません。<br>当日はなるべくお待たせしないように審査を進めたいと思いますので、ご理解のほど、よろし<br>くお願い致します。                                               |
| 20 | 再来                                                                                  | 再来の予約は可能か。                            | 従来通り、予約制ではなく、当日お越しいただいた時間帯の予約審査終了後に審査を実施、と<br>させていただきます。<br>審査窓口入口の「再来カード」を引いて、待合用椅子でお待ちください。                                              |

# 東京都 経営事項審査 予約システム操作マニュアル

令和7年1月版

東京都都市整備局ホームページ

(https://www.toshiseibi.metro.tokyo.lg.jp/kenchiku/sinsa/index.html) に掲載している予約システムへのリンクをクリックします。

| 東京都 ネット予約     |                                                          |  |  |  |
|---------------|----------------------------------------------------------|--|--|--|
|               |                                                          |  |  |  |
|               | 経営事項審査申請の予約                                              |  |  |  |
|               | 窓口での経営事項審査は予約制です。こちらのページから必要事項を入力<br>して、審査日を予約してください。    |  |  |  |
|               | 2     3     4       日時の選択     予約情報の入力     内容の確認     予約完了 |  |  |  |
| ✓予約可能時間のみ表示する |                                                          |  |  |  |
|               | 〈 前週 今週 次週 〉                                             |  |  |  |
|               | リスト表示   残り枠数   予約可能時間のみ表示<br>2024年12月4日 ~ 2024年12月10日を表示 |  |  |  |
| 2024年12月5日(木) |                                                          |  |  |  |
|               | 9:30 ~ 10:30 6 <u>空き</u>                                 |  |  |  |
|               | 10:30~11:30 6 空き (1)予約を希望                                |  |  |  |
|               | 13:30~14:30 6 空 する日時を選択                                  |  |  |  |
|               | 14:30 ~ 15:30 6 空き                                       |  |  |  |
|               | 15:30 ~ 16:30 6 空き                                       |  |  |  |
|               | 2024年12月6日(金)                                            |  |  |  |
|               | 9:30 ~ 10:30 6 <u>空き</u>                                 |  |  |  |

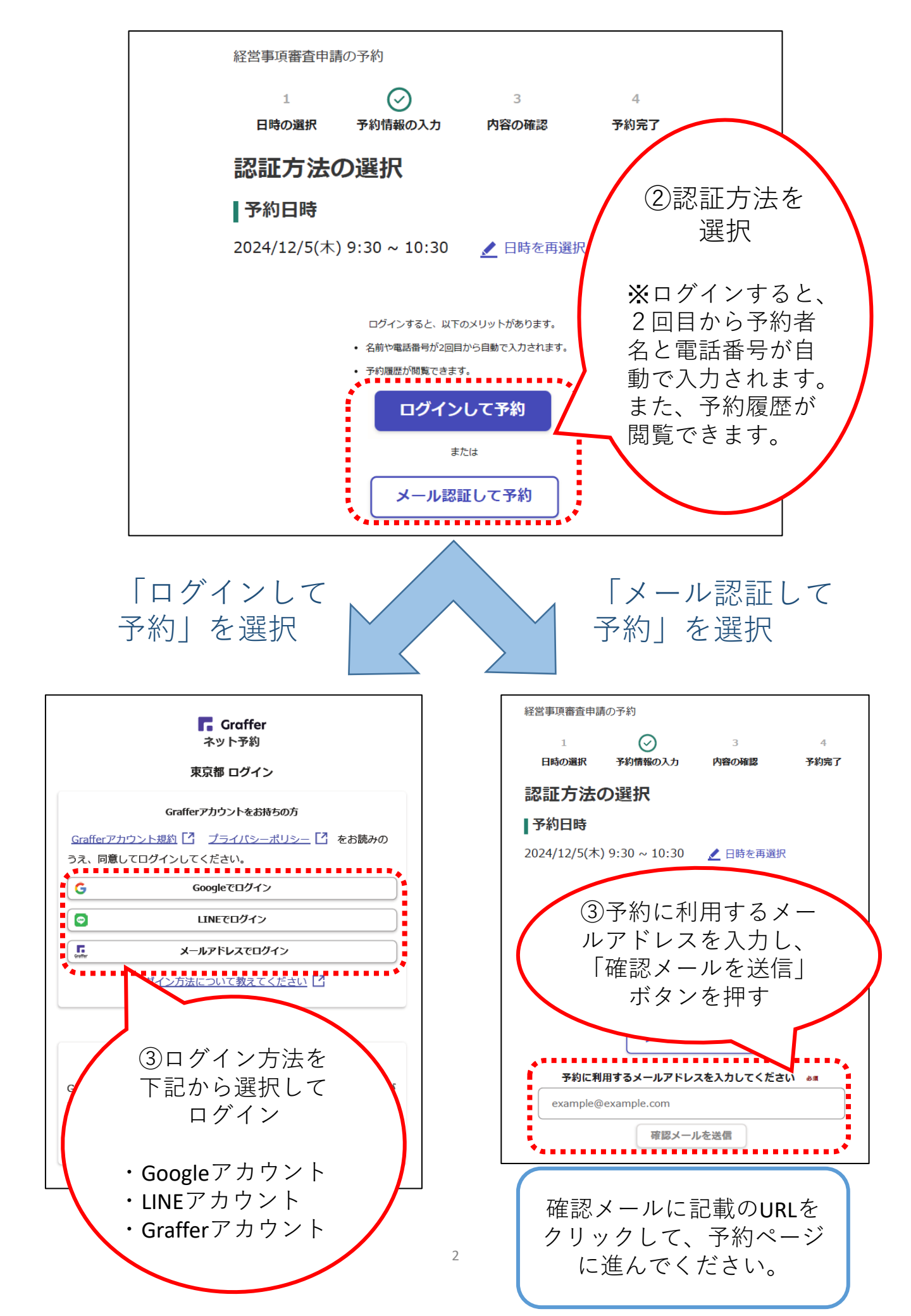

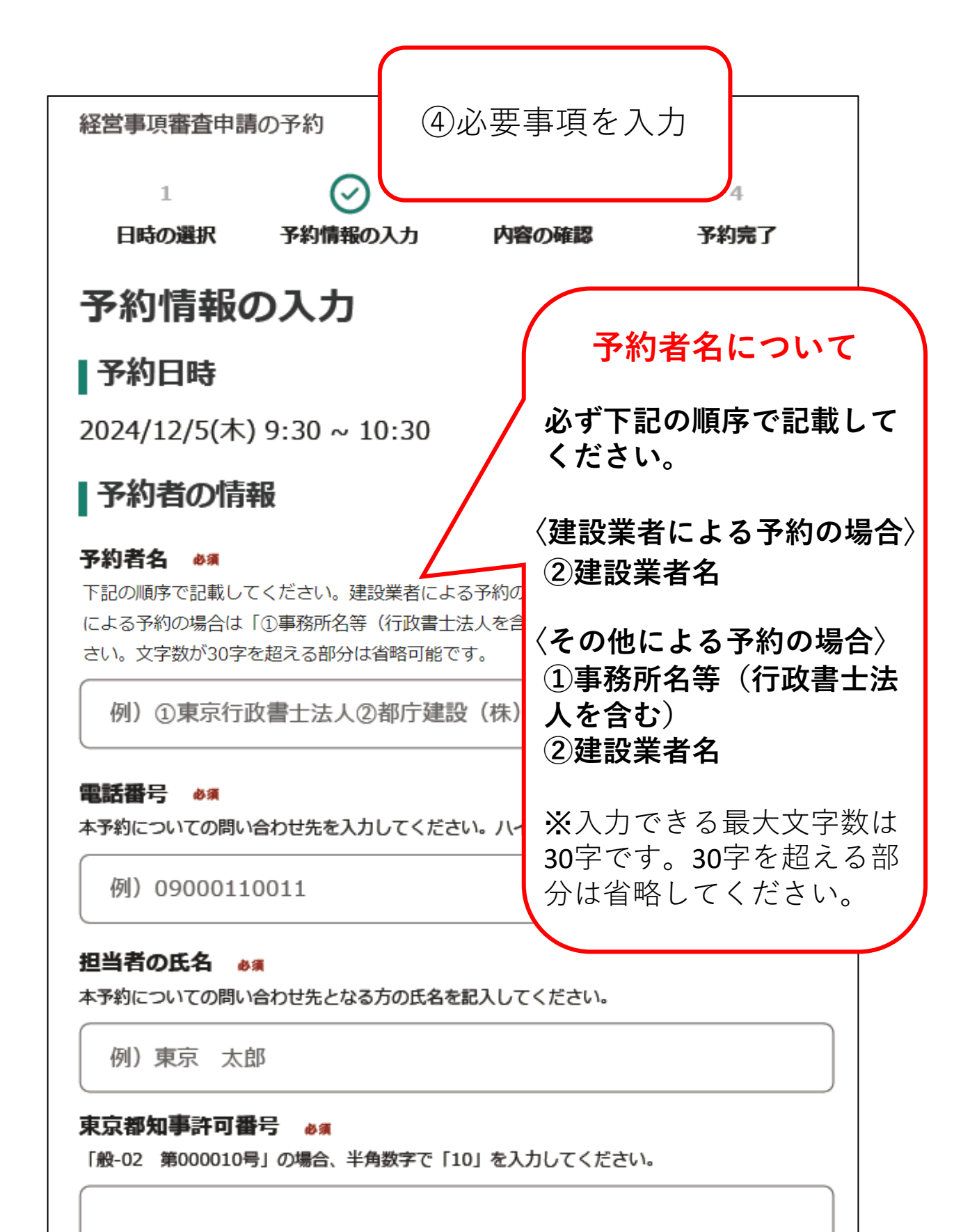

以下、次のページへ続く

## 「予約情報の入力」画面 続き

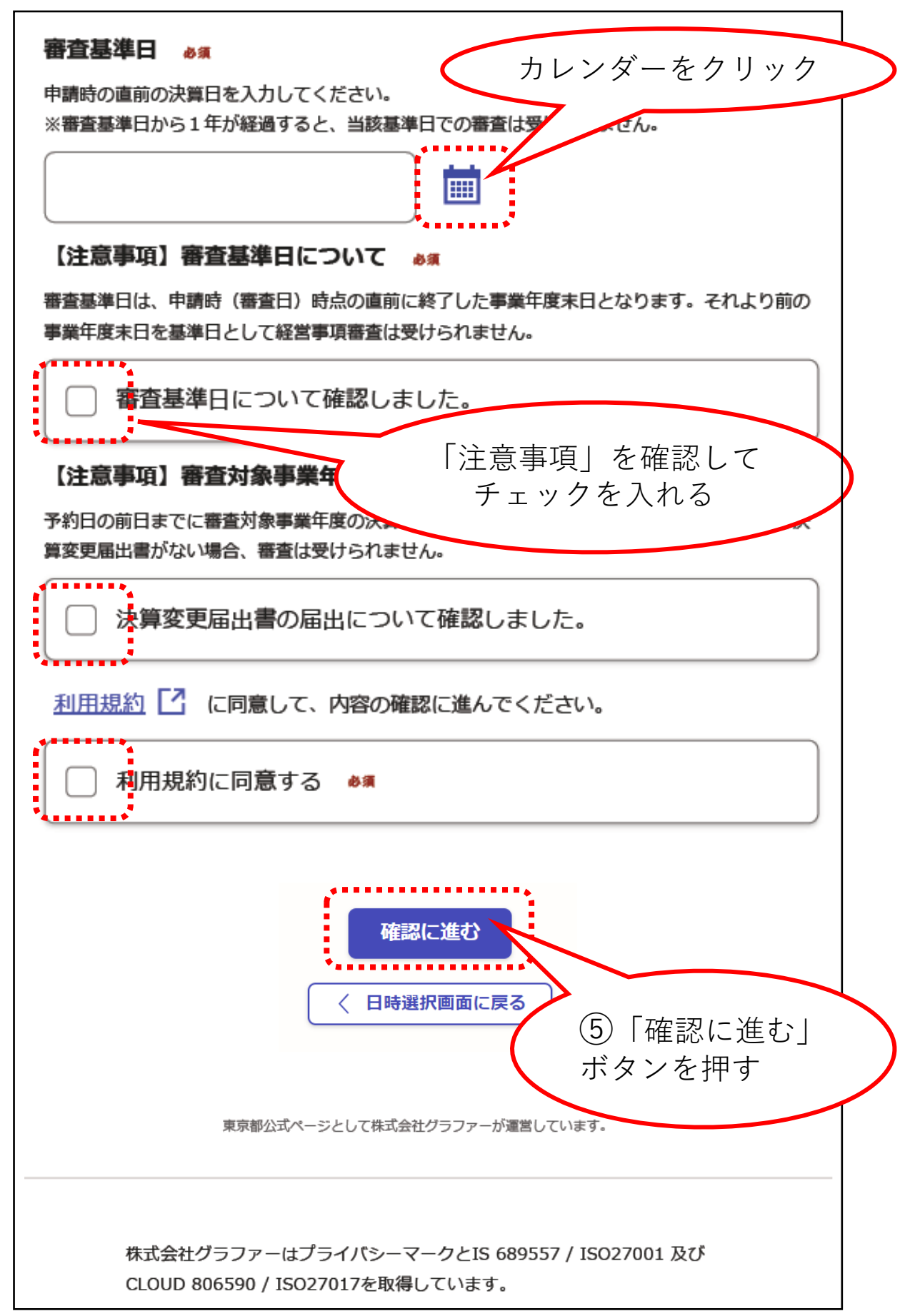

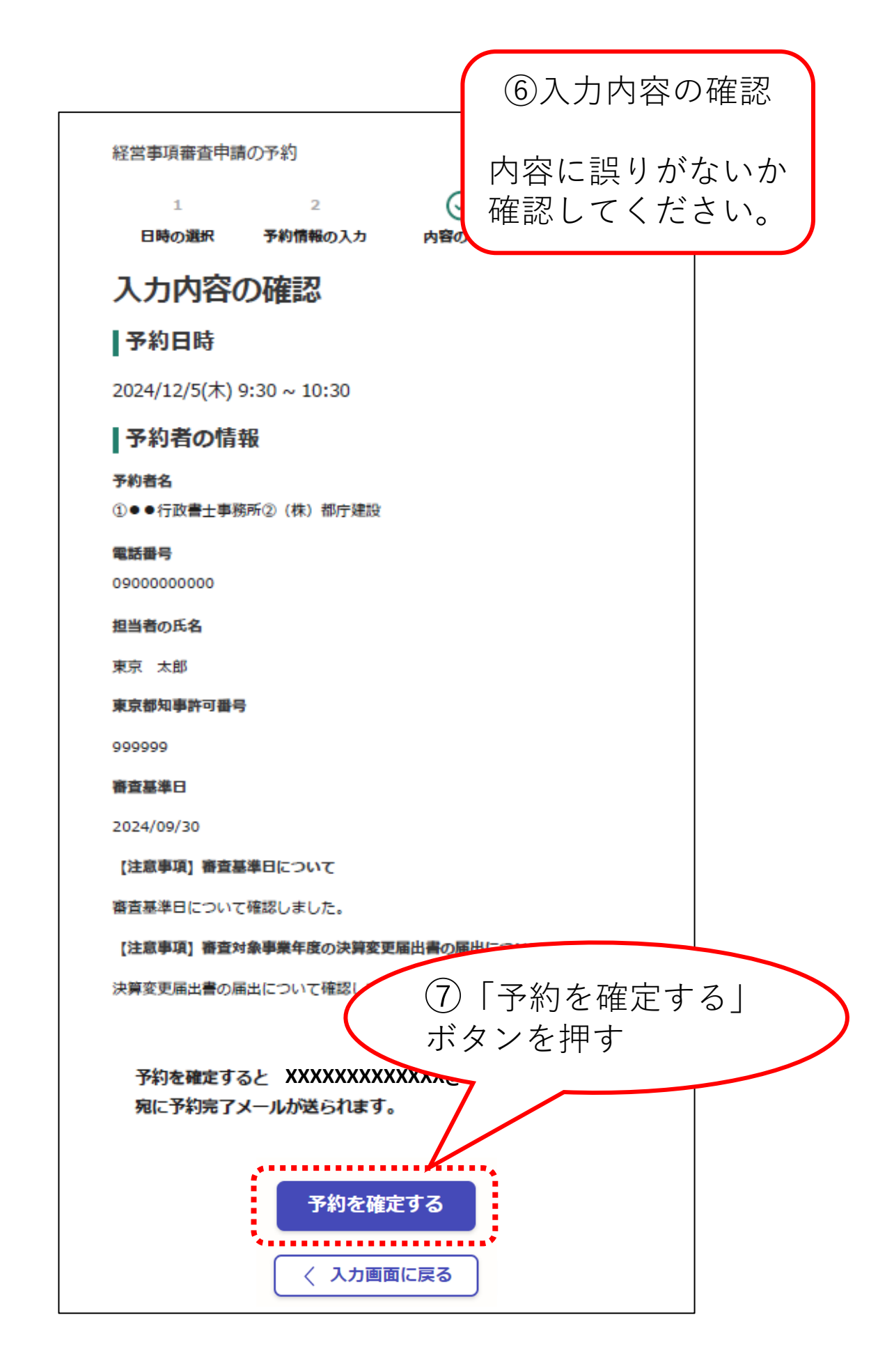

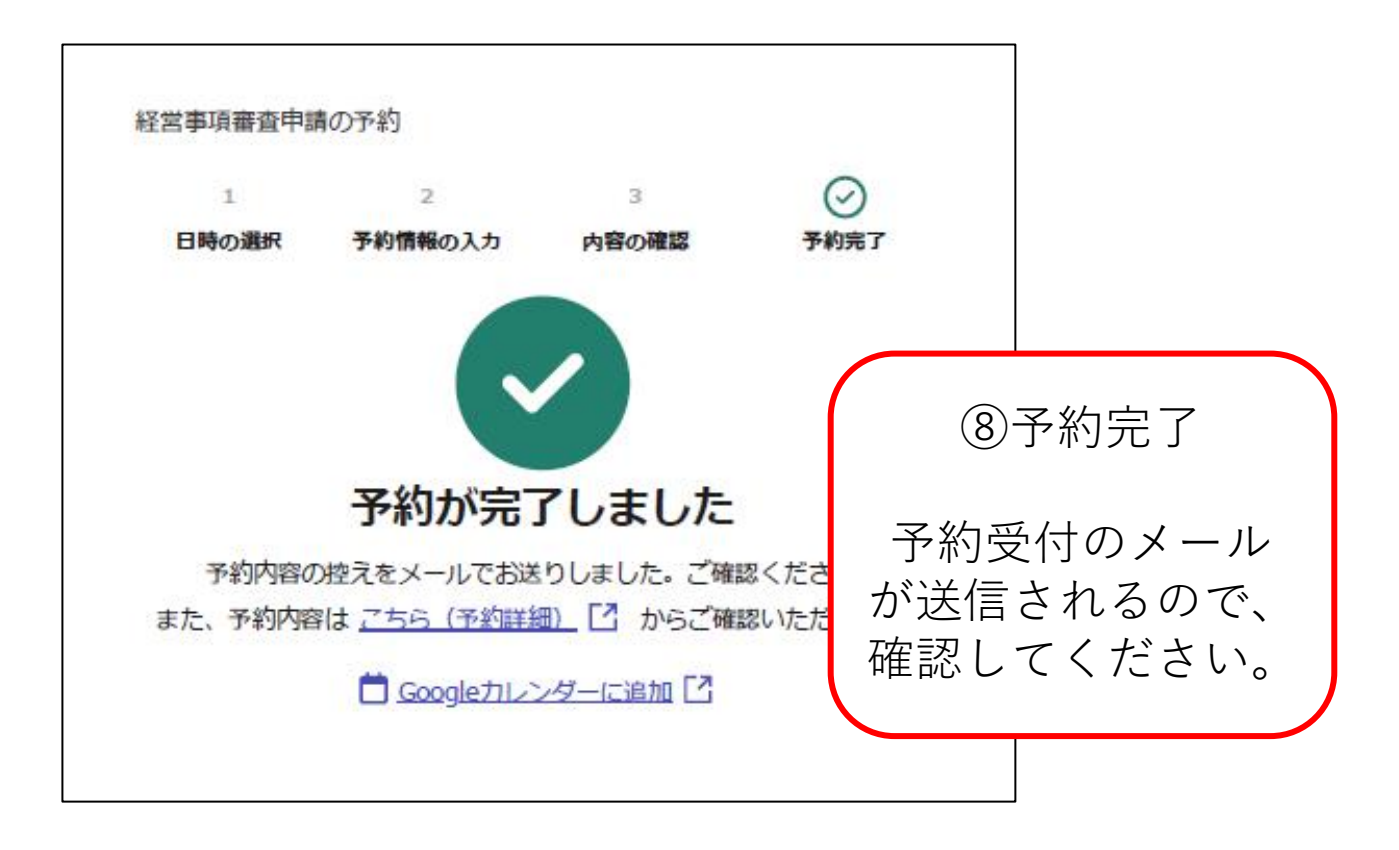

■ 予約の変更及びキャンセルについて

予約の変更はできません。変更する場合は、キャン セルの電話連絡の後、ご自身で本システムから新たに 予約を取り直してください。

キャンセルは、予約日の前開庁日の17時までに、 建設業課受付(内線 30-691)まで電話連絡をしてくだ さい。

なお、キャンセルの連絡なしに予約日時にお越しに ならなかった場合、本システムのご利用を制限させて いただくことがあります。

■問い合わせ先

都市整備局市街地建築部建設業課受付(予約担当) 電話番号(代表)03-5321-1111 内線 30-691